## Mulasztások igazolása az e-ügyintézés felületen

- 1. Az alábbi felületek egyikén éri el az e-ügyintézés felületét:
  - Honlapunkon <u>https://vujicsics.net/</u> közvetlenül a jobb oldalon található ikonra kattintva.

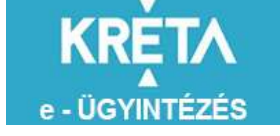

• Közvetlenül gyermeke zeneiskolai e-naplójából, melyet vagy a honlapunkról (A jobb oldalon található KRÉTA ikonra kattintva, vagy a <u>https://klik040006001.e-kreta.hu/Adminisztracio/Login</u> linken érhet el.

Amennyiben a naplóból kívánja elérni az e-ügyintézés felületet, a naplóba belépve érheti el.

|      | 0-0     |                           |               |                          |              |
|------|---------|---------------------------|---------------|--------------------------|--------------|
| RĘTA | Órarend | Osztályzatok <del>v</del> | Mulasztások - | Információk <del>-</del> | e-Úrvintézés |

Mindkét felület (KRÉTA e-ellenőrző és KRÉTA e-ügyintézés) belépési azonosítója és jelszava azonos.

Belépési azonosítóját és jelszavát az első félévben megkapta email-ben. Ha nem emlékszik rá forduljon az irodai dolgozókhoz.

## Az e-ügyintézés menete, mulasztások igazolása

Az e-ügyintézés ikonra kattintva, a megjelenő felületen, baloldalon találja az Ügyintézés indítása ikont.

A *Tanulmányokkal kapcsolatos ügyintézés* címszó alatt *Tanulói mulasztás igazolására* kattintva lehet megadni a Hiányzás kezdetét és végét, az igazolás típusát (orvosi igazolás, szülői igazolás, iskolai kikérő stb.), a kérelem indoklását.

A + Új dokumentum csatolása gombra kattintva feltöltheti az igazolást., a *Beküldés* gombra kattintva véglegesítheti.

Iskola típusunkban az alábbi funkciók használhatóak:

## TANULMÁNYOKKAL KAPCSOLATOS ÜGYINTÉZÉS

Igazgatói engedély diák mulasztásának igazolására gondviselői kérelem benyújtása - IEDM

Tanulói mulasztás igazolása - TMGI

Tanulói felmentésre, mentességre szolgáló gondviselői kérelem benyújtása - TFMGK